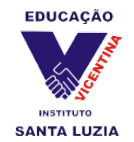

# Tutorial de acesso à plataforma Microsoft Teams ISL

## I. Cadastro

Para o acompanhamento das aulas e realização das atividades remotas, são funcionais apenas os cadastros no *Microsoft Teams* realizados em caráter oficial, via o sistema da própria escola. Esse cadastro acadêmico é intransferível, sendo permanentemente vinculado aos dados do(a) estudante. As contas oficiais são institucionais, portanto, cadastros domésticos não têm acesso à plataforma.

O acesso à conta institucional ISL *Microsoft* de cada estudante seguirá a seguinte fórmula:

**Usuário/Login:** primeiro nome sem acentos ou espaços – ponto – número da matrícula (Ex: andre.2568874).

**Endereço de e-mail institucional ISL** *Microsoft*: login completo – arroba – isl-rs.com.br (Ex: <u>andre.2568874@isl-rs.com.br</u>).

# Senha: isl@data de nascimento – Exemplo: isl@19052020

#### II. Acesso

A plataforma Microsoft Teams pode ser acessada através de caminhos distintos.

### 1ª opção: Acesso via navegador de internet

A plataforma pode ser acessada diretamente via navegadores de internet. É compatível com os principais navegadores do mercado – Google Chrome, Microsoft Edge, Mozilla Firefox e Opera. Para acessá-la, basta abrir o endereço da escola:

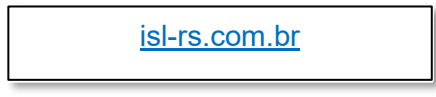

Sugerimos, contudo, que **o primeiro acesso seja feito pelo site da escola**, através do caminho demonstrado abaixo.

Acesso via isl-rs.com.br:

 Acesse a página utilizando seu navegador de preferência. Em seguida, clique no link "Colégio online" na parte superior da página;

|                      |                                                                                           |                                                                                                   |                                                 | INSTITUIÇÕES VICENTINAS 🕓 (51) 324 | 19-1299           |
|----------------------|-------------------------------------------------------------------------------------------|---------------------------------------------------------------------------------------------------|-------------------------------------------------|------------------------------------|-------------------|
| EDUCAÇÃ              | Instituto<br>Santa Luzia                                                                  |                                                                                                   |                                                 | O que você procura?                | ٩                 |
|                      | 2 projeto de vida                                                                         | HOME INSTITUCION                                                                                  | IAL ENSINO EDUCANDOS/AS COMUN                   | IIDADE EDUCATIVA NOTÍCIAS SER      | viços             |
|                      | INFORMAMOS<br>12/04 EM NOS<br>DISPONIBILIZ<br>=> SECRETAR<br>=> FINANCEIR<br>* DEELNICÕES | ATE<br>QUE TODAS AS ATIVIE<br>SA ESCOLA.<br>AMOS OS SEGUINTES<br>IA: 98114-1187<br>IO: 98114-1187 | NCÃO<br>DADES ESTARÃO SUSP<br>TELEFONES PARA CO | ENSAS DE 19/03 A<br>NTATO:         | AGENDE UMA VISITA |
| Educação<br>INFANTIL |                                                                                           | Ensino<br>Fundamental                                                                             | Ensino<br>MéDio                                 | Turno<br>Inverso                   |                   |
|                      |                                                                                           | Quem Somos →                                                                                      | Quem Somos                                      |                                    | _                 |

• Faça o login com os dados cadastrados;

| J<br>C<br>C<br>S | Educação Vicentina<br>Entrar<br>Continuer pasa (n. Hook<br>nome.matricula@isi-rs.com.br<br>Nao consegue acessar sua conta?<br>Nao consegue acessar sua conta?<br>Entrar com uma chave de segurança () | #CRIATIVIZA                      |
|------------------|----------------------------------------------------------------------------------------------------|----------------------------------|
|                  |                                                                                                    | Ermos de uz Privaidade e coaties |

- No primeiro acesso, será solicitado o ajuste do fuso horário. Na segunda caixa de seleção, indique o fuso (UTC-3: Brasília). Clique em "Salvar";
- Será aberta a página inicial do e-mail *Microsoft* do aluno. Esse e-mail é um importante meio de comunicação com os professores e a instituição. Para acessar o Teams, entretanto, basta clicar no menu **Inicializador de Aplicativos**

, no canto superior esquerdo da página, e selecionar a opção *Teams*, na lista. O acesso integral ao Teams já estará liberado.

| EEE COUCAGE                                                                | Outlook 🔎 Pesquisar                                                                                               | ¢ @ ? <⊐ 0                                                                                                    |
|----------------------------------------------------------------------------|----------------------------------------------------------------------------------------------------|----------------------------------------------------------------------------------------------------|
| F Nova mensagem                                                            | Marcar todos como lidos      Desfazer                                                                             |                                                                                                    |
| Favoritos                                                                  | ⊘                                                                                                    |                                                                                                    |
| 🖾 Caixa de Entrada                                                         |                                                                                                    |                                                                                                    |
| ➢ Itens Enviados                                                           |                                                                                                    |                                                                                                    |
| Rascunhos                                                                  |                                                                                                    |                                                                                                    |
|                                                                            |                                                                                                    |                                                                                                    |
|                                                                            |                                                                                                    |                                                                                                    |
|                                                                            |                                                                                                    |                                                                                                    |
|                                                                            |                                                                                                    |                                                                                                    |
|                                                                            |                                                                                                    |                                                                                                    |
|                                                                            |                                                                                                    | A CONTRACTOR OF A CONTRACTOR OFTA CONTRACTOR OFTA CONTRACTOR OFTA CONTRACTOR O |
|                                                                            |                                                                                                    |                                                                                                    |
| Adicionar aos favor                                                        |                                                                                                    |                                                                                                    |
| ∨ Pastas                                                                   |                                                                                                    | Selecionar um item para ler                                                                                                    |
| 🚨 Caixa de Entrada                                                         |                                                                                                    |                                                                                                    |
| Rascunhos                                                                  |                                                                                                    |                                                                                                    |
| ▷ Itens Enviados                                                           |                                                                                                    |                                                                                                    |
| Itens Excluídos                                                            |                                                                                                    |                                                                                                    |
| Lixo Eletronico                                                            |                                                                                                    |                                                                                                    |
| Anotações                                                                  |                                                                                                    |                                                                                                    |
|                                                                            | Este mês                                                                                                    |                                                                                                    |
|                                                                            | *                                                                                                    |                                                                                                    |
| Office 365                                                                 | $\rightarrow$ $\mathcal{P}$ Pesquisar                                                                             | 🕲 🛱 🎕 ? 🖘 🗘 João Rocha 🕠                                                                                                    |
| Anlicativos                                                                | os como lidos 🦻 Desfazer                                                                                          |                                                                                                    |
|                                                                            | aques 🖾 Outros 🛛 Filtrar 🗸                                                                                        |                                                                                                    |
| Outlook OneDrive                                                           | la Centuário Pastorini 5 👔                                                                                        |                                                                                                    |
| Word K Excel                                                               | la Centuário Orientadora Educacional<br>ditado.docx                                                               |                                                                                                    |
| PowerPoint Note                                                            |                                                                                                    |                                                                                                    |
| SharePoint 📫 Teams <                                                       | Ja Silveira Elias                                                                                                 |                                                                                                    |
| Class Notebook 💈 Sway                                                      | ) da Silveira Elias shar Seg. 14:33<br>) da Silveira Elias shared a folder with                                   |                                                                                                    |
| F Forms                                                                    | ucação/ FTD - Projeto de Vida                                                                                     |                                                                                                    |
| Todos os aplicativos $ ightarrow$                                          | o esteja visualizando corretamente es                                                                             |                                                                                                    |
| Documentos                                                                 | passada                                                                                                    |                                                                                                    |
| Novo \vee                                                                  | Opee Educação/FTD - Projeto de Vida<br>å, participe da transm Sex, 13/03<br>) esteia visualizando corretamente es |                                                                                                    |
| Bloco de Anotações de Formação B                                           | E voris 5                                                                                                    |                                                                                                    |
| Resumo sobre a colonização ingles                                          | Qui, 12/03<br>a visualização está disponível.<br>s                                                                | Selecionar um item para ler                                                                                                    |
| OneDrive for Business de João Rocha >                                      | <br>Opee<br>)PEE 14/03 - Santa Lu Qui, 12/03                                                                      |                                                                                                    |
| Resumo da Revolução Russa - 3º ai<br>OneDrive for Business de João Rocha > | n ucadores, boa tarde! Espero encontrá                                                                            |                                                                                                    |
| Mais documentos $\rightarrow$                                              | la Centuário Pastorini 🔋 Qua, 11/03<br>est. Estamos organizando uma reuniã                                        |                                                                                                    |
|                                                                            | mativo 202                                                                                                    |                                                                                                    |
|                                                                            | la Centuário Pastorini                                                                                            |                                                                                                    |
|                                                                            | a Centuário Orientadora Educacional                                                                               |                                                                                                    |
|                                                                            | anastri V EVEnn                                                                                                   |                                                                                                    |
|                                                                            |                                                                                                    |                                                                                                    |

**Obs:** concluída a configuração inicial, os acessos subsequentes ao Teams podem ser feitos pelo site da escola ou rapidamente através dos sites

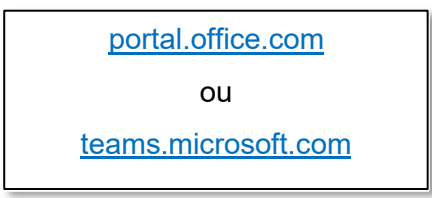

Seguindo um desses caminhos, basta buscar a opção "Entrar", ou similar, e preencher as lacunas com o endereço de e-mail institucional e a senha cadastrada. Dessa forma, o educando será imediatamente levado à sua página inicial do Teams.

#### 2ª opção: Acesso via aplicativos

Se o objetivo é praticidade ou mobilidade, o *Teams* também pode ser acessado a partir de aplicativos disponíveis para plataformas variadas:

- Em um computador, pode-se instalar o aplicativo *Teams*, disponível para download gratuito no link <u>https://products.office.com/pt-br/microsoft-</u> teams/download-app;
- Em um dispositivo móvel, basta procurar o *app Teams*, também gratuito, em sua loja de aplicativos.

O login nos aplicativos utiliza o mesmo e-mail institucional e senha criados. O uso dos aplicativos dedicados traz a vantagem de notificar os usuários de quaisquer postagens ou tarefas em tempo real.

#### III. Funções básicas do Microsoft Teams

Logo na tela inicial do *Microsoft Teams*, o usuário tem um panorama das funções disponíveis.

À esquerda da tela, há a aba de funcionalidades. No uso cotidiano, as Equipes e o Chat serão as mais utilizadas.

Em Equipes, o/a estudante poderá visualizar todas as suas disciplinas como grupos, dos quais fazem parte o/a professor(a) da área e todos os colegas de sua turma. Por esse canal, receberão orientações gerais dos professores, bem como materiais e atividades de cada disciplina. Sugere-se que os/as estudantes acessem regularmente cada um de seus grupos. Em cada equipe, há as seguintes abas fixas: em "Postagens", é possível comunicar-se com o grupo, receber informações e conteúdo da disciplina; na aba "Arquivos", todo material carregado em "Postagens" ficará disponível para visualização e download; em "Caderno", páginas do aplicativo *OneNote* ficarão disponíveis para anotações e eventuais tarefas; "Trabalhos" é a aba na qual o/a professor(a) disponibilizará trabalhos e outras avaliações; em "Notas", ficarão disponíveis os resultados das avaliações postadas em "Trabalhos", após a correção do(a) educador(a).

No **Chat**, os educandos poderão conversar diretamente, de forma individualizada, com os professores. É o canal ideal para sanar dúvidas e, caso solicitado, entregar atividades. Também é possível comunicar-se com os colegas e formar grupos de conversa para realização de atividades e trabalhos em conjunto.